# K-ETA申請書作成方法

### □ 'Apply for K-ETA' (K-ETAの申請)を選択する

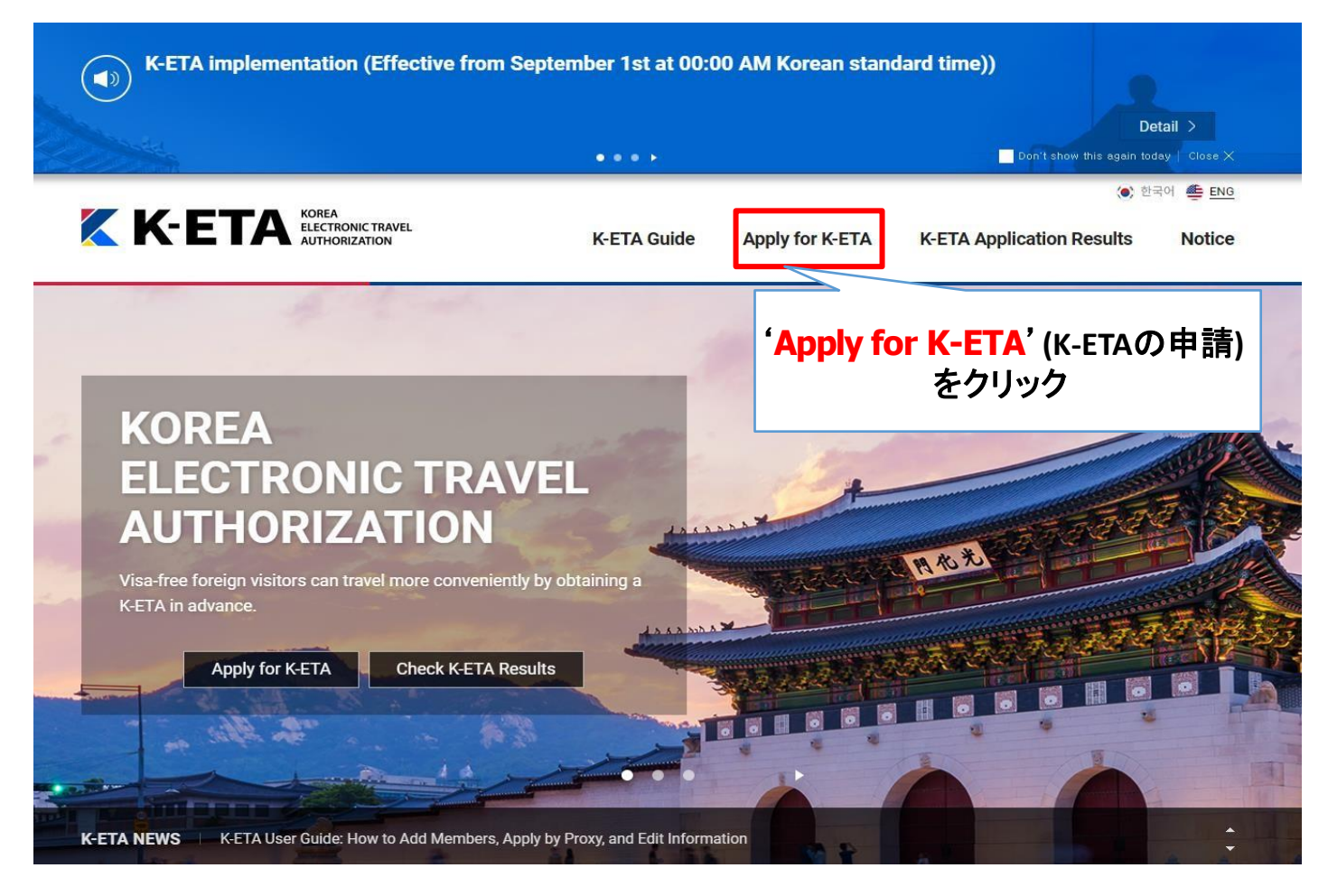

(.) 한 K-ETA **K-ETA Guide** Apply for K-ETA **K-ETA Application Results** 2 5 Apply for K-ETA STEP 01 Terms and Conditions Agreement Terms and Conditions Enter correct information ble for K-ETA.) ご自身の大陸を選択 Agreement ご自身の国を選択 **ASIA-PACIFIC** Select continent ect your nationality STEP 02 - Select -Select Enter E-mail Agreement on the Collection and Use of Personal Information STEP 03 To apply for K-ETA, user needs to agree to the collection and use of personal information as follows. Please Enter carefully read and choose to agree or disagree Passport Information Details Purpose of Collection and Use Items Retention and Use Period STEP 04 Enter Application (Required) ID photo, e-mail information, nationality, sex, name (Full name), date of birth, Information passport expiration date, dual nationality information, mobile phone number, previous visits to Korea, purpose of entry, travel STEP 05 For K-ETA related Semi-permanent Check Information processing agency information, address in Korea, employment STEP 06 (Optional) Passport bio page, period of stav Make Payment (from Sep 2021) You have the right to disagree to the collection and use of personal information - If you do not agree, you may not be able to access the services provided by this website Do you agree to the collection and use of required personal information as above? Agree Disagree STEP 07 Application Complete Do you agree to the collection and use of the above optional items of personal information? Agree Disagree V Agreement on the Collection and Use of Sensitive Information To apply for K-ETA, user needs to agree to the collection and use of sensitive information as follows. Plea carefully read and choose to agree or disagree 個人情報の収集・使用・処理等 Details Purpose of Collection and Use Items Retention and Use Period に同意する5カ所にチェック 'Agree' (Required) Disease related For K-ETA related Semi-permanent information, criminal records processing You have the right to disagree to the collection and use of sensitive information - If you do not agree, you may not be able to access the services provided by this website to you agree to the collection and use of the above sensitive information? Agree Disagree Information on processing unique identification information To apply for K-ETA, user needs to agree to the collection and use of unique identification information as follows Please carefully read and choose to agree or disagree Details Purpose of Collection and Use Items Retention and Use Period For K-ETA related (Required) Passport number Semi-permanent processing You have the right to disagree to the collection and use of unique identification information. - If you do not agree, you may not be able to access the services provided by this website you agree to the collection and use of the above unique identification information? Agree Disagree Terms and Conditions of Use **Chapter 1 General Provisions** Article 1 (Purpose) The Terms and Conditions (hereinafter "T) is to stipulate the use requirem and other matters regarding the internet website (hereinafter "website") provided by the Ministry of Justice of the Republic of Korea 🗸 Agree 💦 Disagree Cancel Next

### □ [STEP 2]パスポート番号及びE-MAIL入力

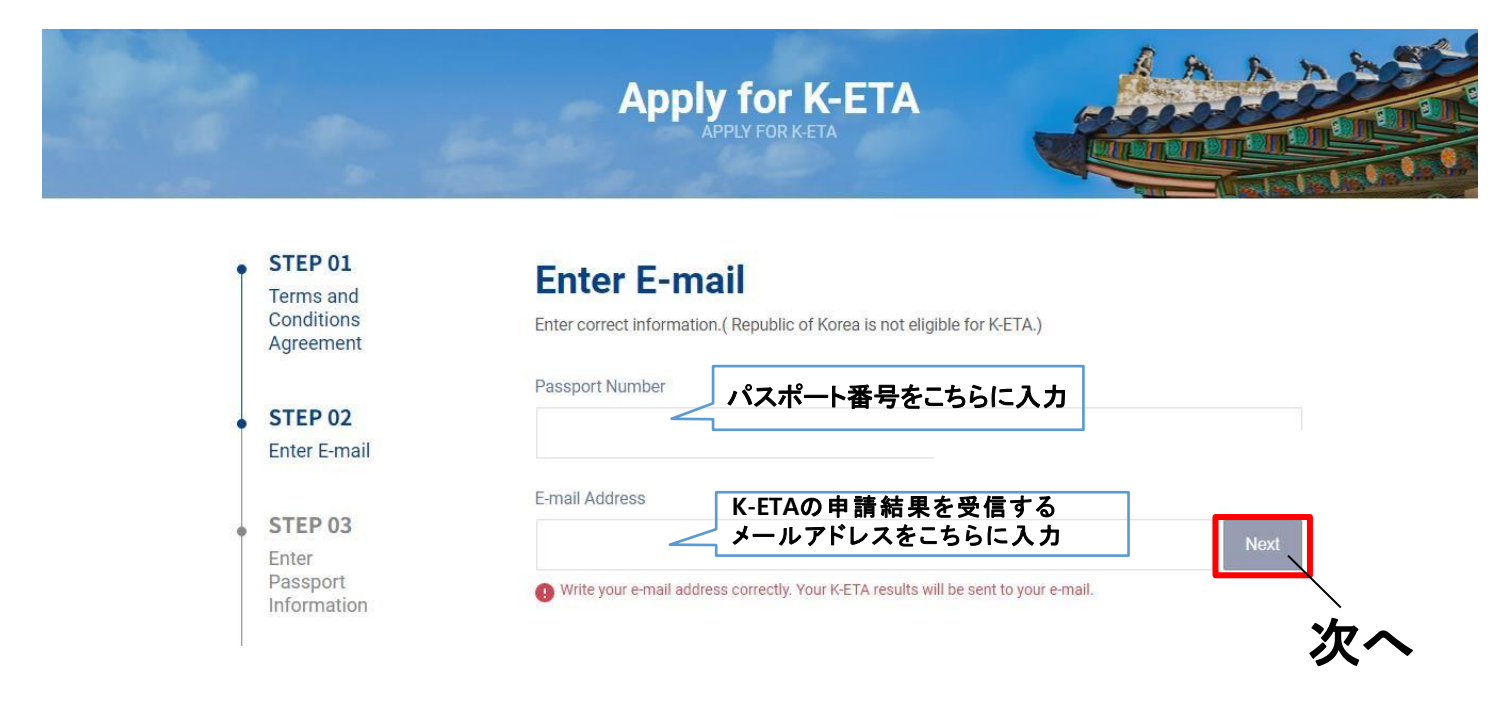

## □ [STEP 3] パスポート情報の入力

※個人情報(自国の身分証明証番号など)を追加で要求する可能性があります

Apply for K-ETA

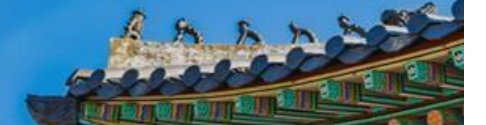

Go to bottom

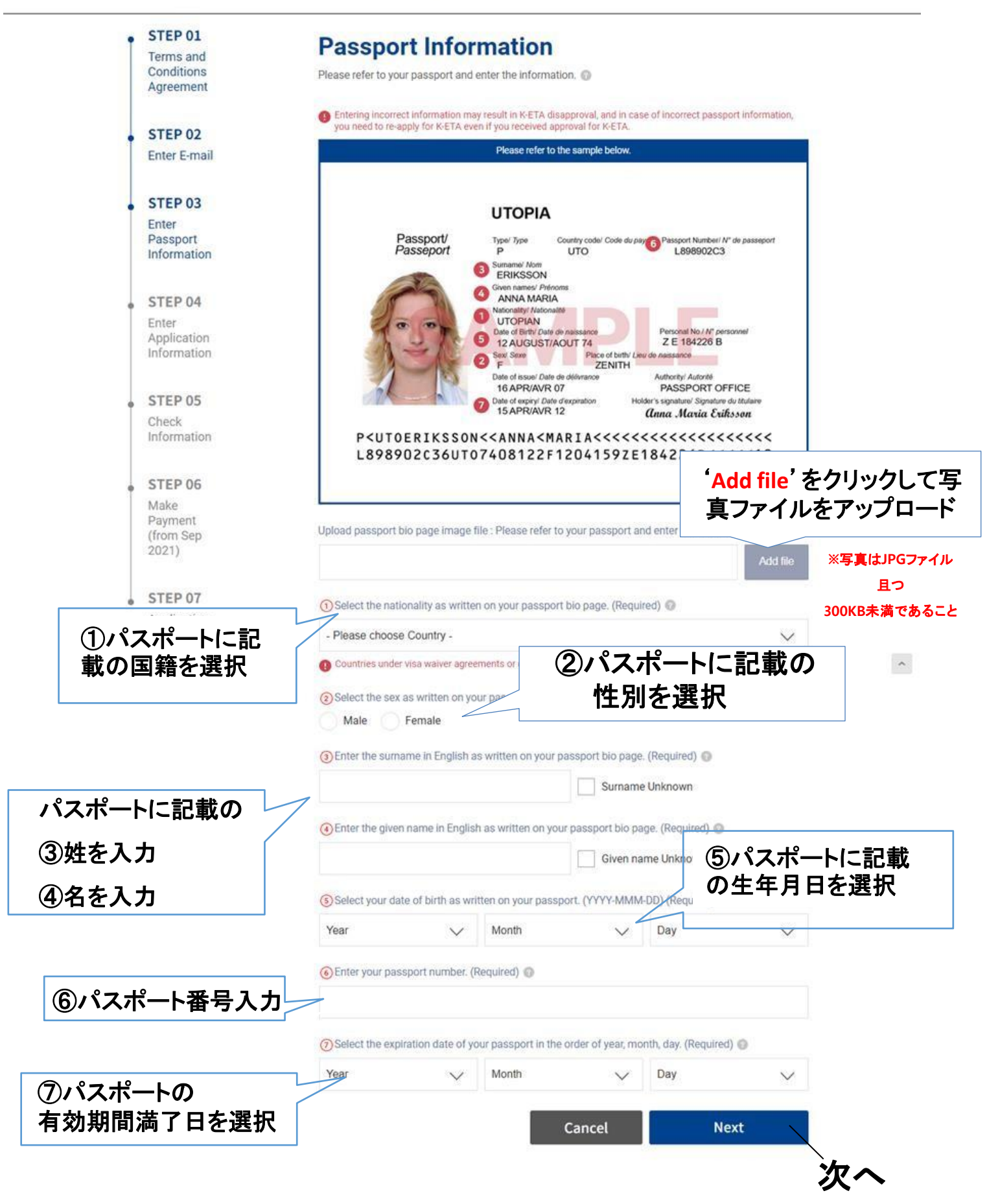

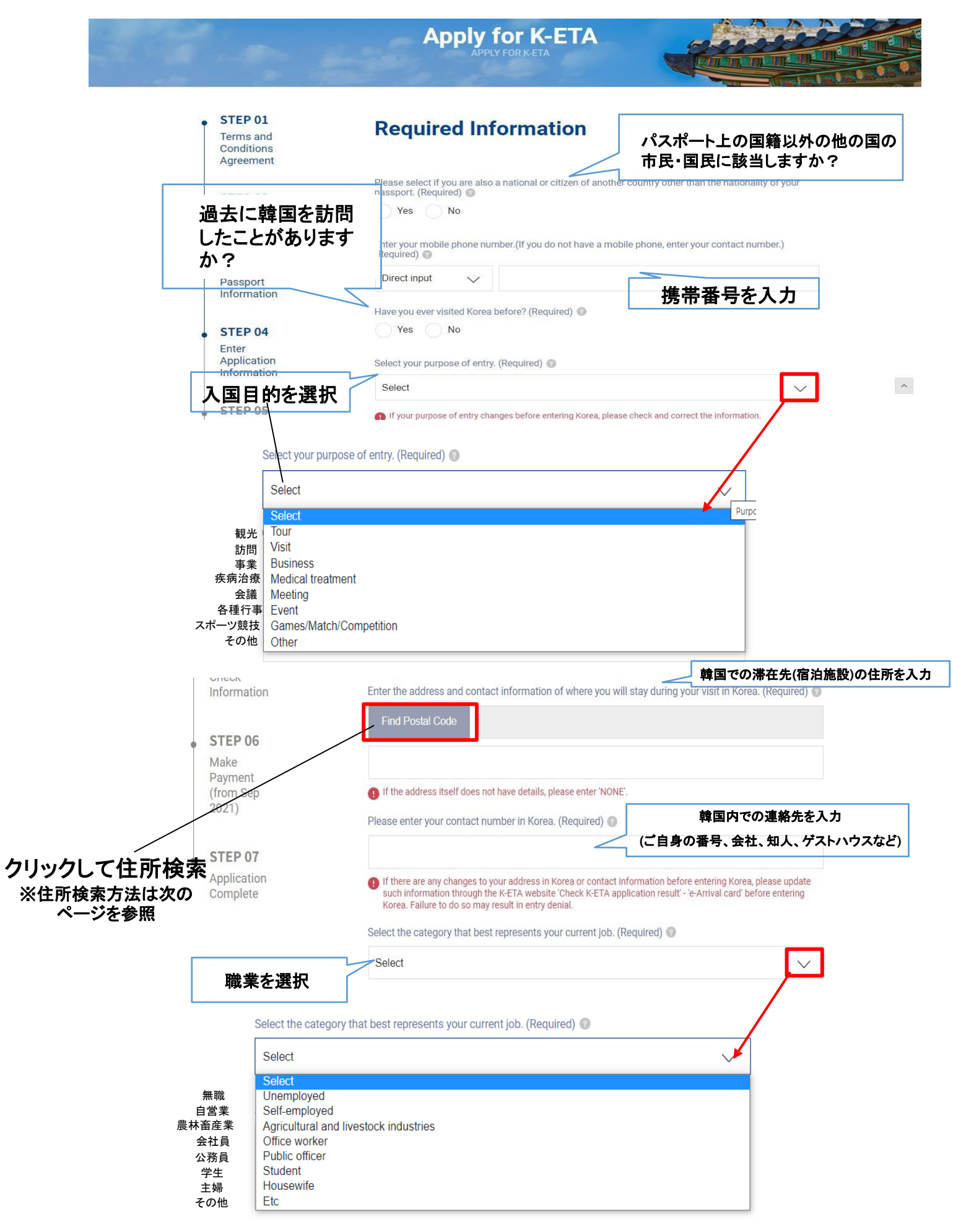

| 英語での住所検索方法                                                                                                    |                              |
|----------------------------------------------------------------------------------------------------|------------------------------|
| ※滞在先の住所登録は英語でのみ可能です                                                                                                    |                              |
| 1. 英語での住所検索方法                                                                                                    |                              |
| 1) 'Find zipcode' (郵便番号の照会)をクリック                                                                                                    |                              |
| Enter the address and contact information of where you will stay during your visit in Korea. (Required) @<br>Find zipcode                                                                                    |                              |
| <ul> <li>If the address itself does not have details, please enter 'NONE'.</li> <li>(住所の特性上、詳細住所が存在しない場合 'NONE' と入力すること)</li> </ul>                                                                          |                              |
| 2) 英語の住所検索ページで郵便番号及び道路名の住所を入力                                                                                                    |                              |
| ※(注意) 住所は <u>英語で入力</u> しなければならず、①郵便番号5ケタと②英語での道路名の住所を同時<br>ボタンを押すと正確な住所を検索することができます                                                                                                    | に入力し検索                       |
| (例)韓国語住所 : 부산 희망구 <u>사랑대로 34길</u> 6 / 우편번호 <u>12345</u><br>↓<br>英語住所 : 6, <u>Sarang-dero34-gil</u> , Huimang-gu, Busan, Zipcode <u>12345</u>                                                                 |                              |
| Address Finder ×                                                                                                    |                              |
| When searching for the address, it is best to search with both 5 digit zip code and road name address in English. Also, please note that you cannot enter in Korean of special characters such as hyphen(-). |                              |
| Find zipcor  Road name address  2  3    12345  Q  Sarangdero34gil  Q                                                                                                    | ①,②を入力後、<br>③の検索ボタンを<br>クリック |
| Zip Code Address                                                                                                    |                              |

※(注) ハイフン(-)や、コンマ(,)など記号は入力できません

## 3)検索候補に出てきた住所から、該当する住所(番地まで一致するもの)を選択

4)詳細の住所を入力 (例:ホテル名、アパート名・棟・号室など)

※(注)詳細住所が存在しない場合には, 'NONE'と入力

| er the address and contac | timormation of where you will stay during your visit in Korea. (Require |
|---------------------------|-------------------------------------------------------------------------|
| ind zipcode               |                                                                         |
|                           |                                                                         |
|                           |                                                                         |
|                           |                                                                         |

#### 2. 郵便番号の検索

www.juso.go.kr/openEngPage.do

上記リンク先より郵便番号を簡単に確認することができます

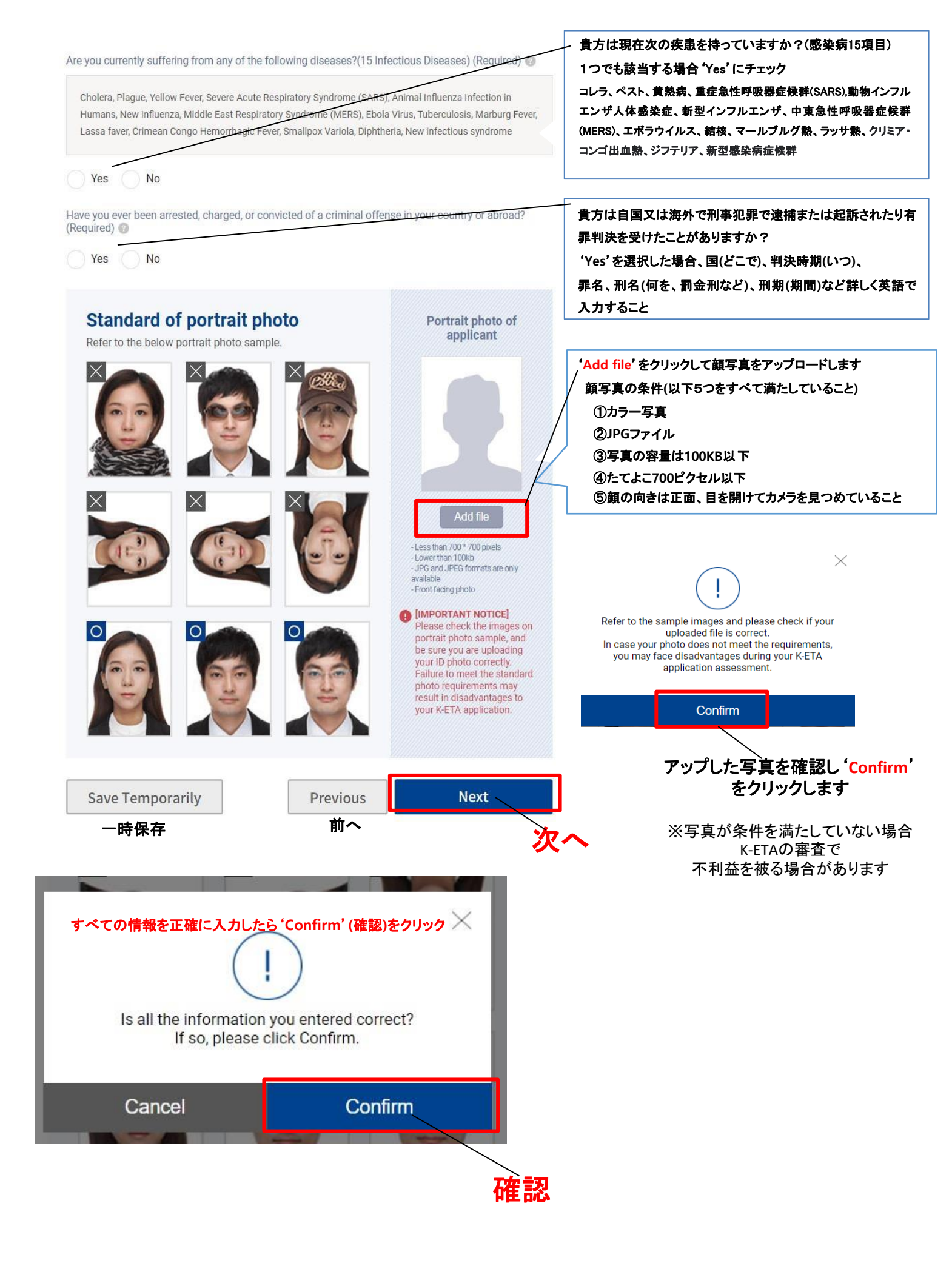

#### □ [STEP 5] 入力情報の確認

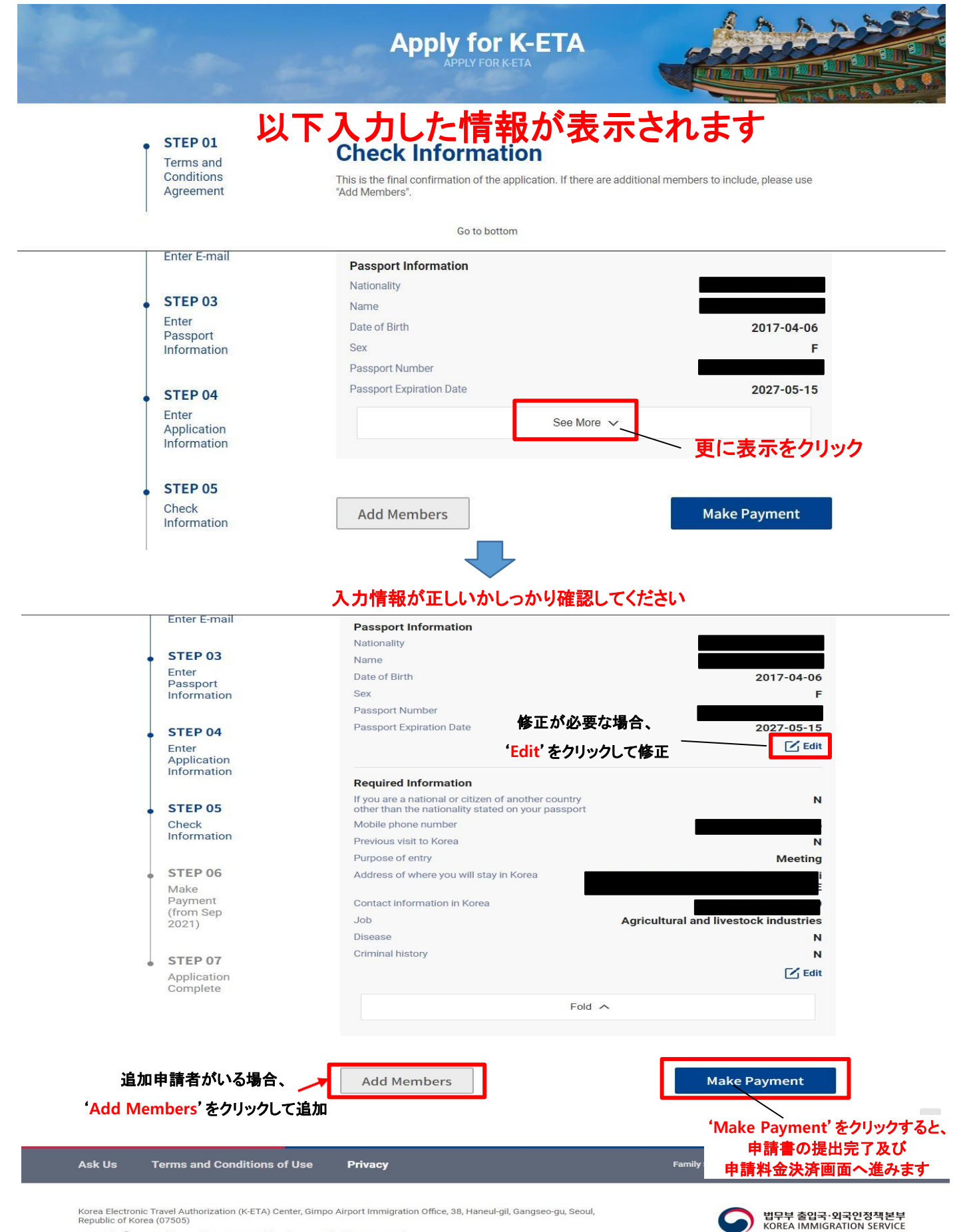

Copyright © 2021 Ministry of Justice. Republic of Korea. All Rights Reserved

## □ [STEP 6] 決済

| 決済しますかく<br>決済後の情報の修正、返金<br>し<br>Would you like to make the pay<br>cannot be modified and applic<br>refunded after pay                                   | はできません。<br>/ment? Information<br>ation fee cannot be<br>/ment.<br>Confirm | ・<br>Confirm'をクリック                                                                                                |
|----------------------------------------------------------------------------------------------------|---------------------------------------------------------------------------|----------------------------------------------------------------------------------------------------|
| KKETA<br>K-ETA<br>Fee<br>Product Amount                                                                                                    | 10,300 wc                                                                 |                                                                                                    |
| ✓       Use of Financial Transactions         ✓       Collection/Use of Personal information         ✓       Sharing/Consigning of Personal information | more<br>more                                                              |                                                                                                    |
| Enter your credit card information         Card Number         Expire Date         MM                                                                   |                                                                           | Virtual Keypad ×                                                                                                  |
| CANCEL                                                                                                    | NEXT                                                                      | 1     2     3     S     4     5       6     7     8     9     S     0       Delete     US     Delete     S     OK |

'Next'をクリック

## □ [STEP 7]申請書の提出及び決済完了

| 1 | STEP 01<br>Terms and<br>Conditions<br>Agreement  | $\bigcirc$                                                                                  |           |            |
|---|--------------------------------------------------|---------------------------------------------------------------------------------------------|-----------|------------|
| - | STEP 02<br>Enter E-mail                          | Your application has been con<br>Application results will be checked via email writen 24 to | npleted.  |            |
| 1 | STEP 03<br>Enter<br>Passport<br>Information      | Application Complete e-mail test@itest.co.kr                                                |           | これで申請は完了です |
| - | STEP 04<br>Enter<br>Application<br>Information   | Name<br>Nationality<br>Passport Number<br>Date of Stam<br>Devices for the state             | TEST TEST |            |
| 1 | STEP 05<br>Check<br>Information                  | After your application is sometime, your application number will be sent to d               |           |            |
| - | STEP 06<br>Make<br>Payment<br>(from Sep<br>2021) |                                                                                             |           |            |
| 1 | STEP 07<br>Application<br>Complete               |                                                                                             |           |            |

#### □ [STEP 8] 申請結果の確認方法

申請結果はメールで届くようになっていますが届かない場合もございますので、以下の手順でご自身で申請結果を確認しましょう。(許可が下りるまでには最短で数時間、最大で72時間程度かかります)

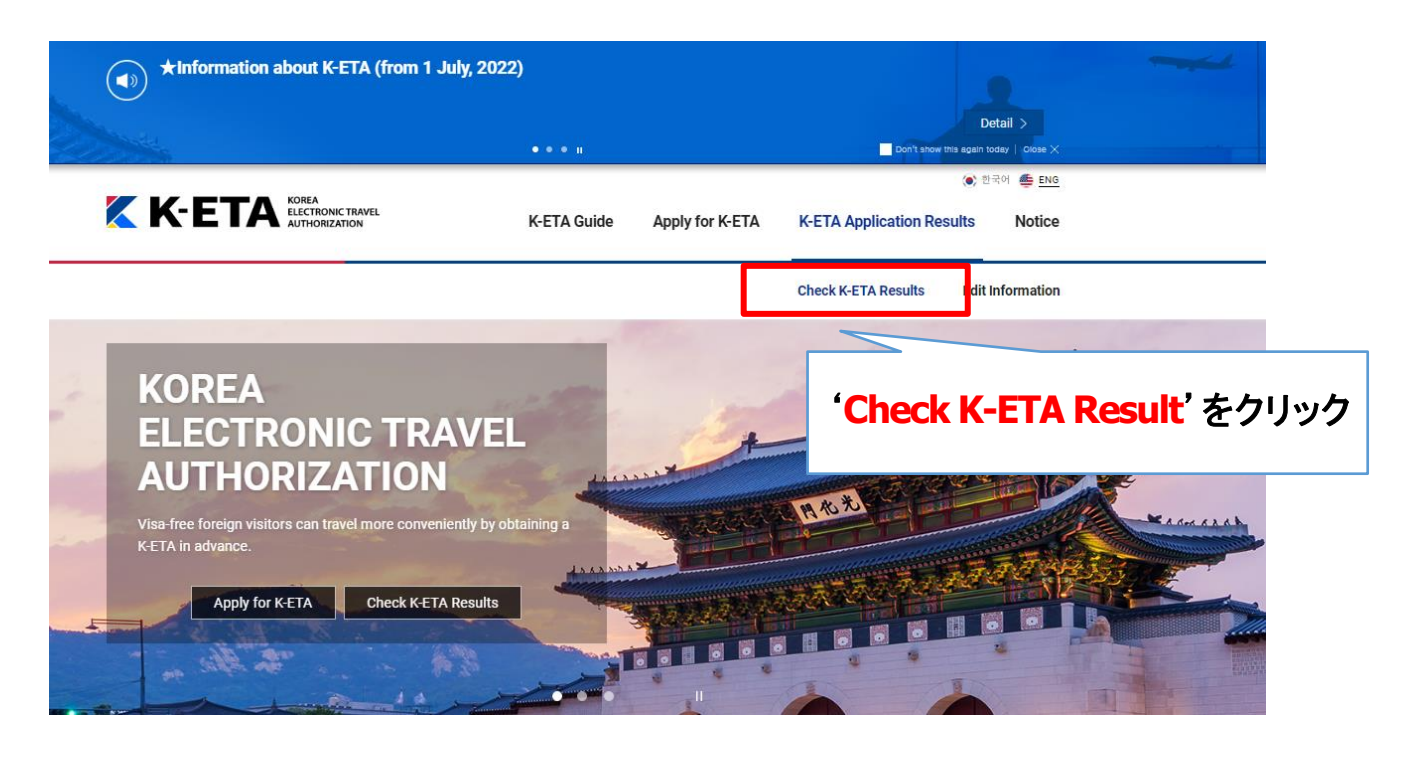

## **Check K-ETA Results**

Your K-ETA application number can be found in your e-mail that you submitted during application. You can only update your purpose of visit, address and contact number in Korea via [Edit Information]. Other information cannot be edited.

| Application Number or Passport Number | Date of Bi | irth   |       |        |     |        | 申請時に入力した                              |
|---------------------------------------|------------|--------|-------|--------|-----|--------|---------------------------------------|
|                                       | Year       | $\sim$ | Month | $\sim$ | Day | $\sim$ | Check Status Check Status'をクリックし照会します |

|                                                                                                    | thorization                                                                                                    |                        |
|----------------------------------------------------------------------------------------------------|----------------------------------------------------------------------------------------------------|------------------------|
| 1 ADDITION                                                                                                    | En printed on (yyyoninodd) : 2022 oe ov                                                                                                    |                        |
| 1. 전장적 정도 / AFFEIGANT INFORMATION                                                                                                    |                                                                                                    |                        |
| 성년월일 Date of Birth (www/mm/dd)                                                                                                    |                                                                                                    |                        |
| 성명 Sex                                                                                                    | F                                                                                                    |                        |
| 국적 Nationality                                                                                                    | JAPAN                                                                                                    |                        |
| 여권번호 Passport No.                                                                                                    |                                                                                                    |                        |
| 여권만료일 Passport Expiration Date (yyyy/mm/dd)                                                                                                    |                                                                                                    |                        |
|                                                                                                    |                                                                                                    |                        |
| 2. 허가사항 / APPROVAL DETAILS                                                                                                    |                                                                                                    | 由語の承認許可が下りると           |
| 허가먼호 Approval No.                                                                                                    | 1                                                                                                    |                        |
| 히가알지 Approval Date (yyyy/mm/dd)                                                                                                    |                                                                                                    | 七のトンた'重工佐行む司書'よ        |
| 容立기社 Expiration Date (yyyy/mm/dd)                                                                                                    | 2024/08/06                                                                                                    | エリような 电丁ボ11 計り音 ん      |
| 비고 Remarks                                                                                                    | -                                                                                                    |                        |
| This document confirms that the above ap<br>approved of the Electronic Travel Authorization in accordance w                                                                                                    | plicant has been<br>Ith Article 7-3 of the Immigration Act.                                                                                                    | 元日になり                  |
| This document confirms that the above ap<br>approved of the Electronic Travel Amongston in accordance<br>위 신성인은 술성 국관석업 제7.6세일(사건여영어가)에 대해 시<br>2022,000.08 (kyyy)immute                                                                                                    | picart has been<br>th Article 73 of the immigration Act.<br>신야행위기를 받았음을 확인합니다.                                                                                                    | 元11C1069               |
| This document confirms that the above ap<br>approved of the Electronic Third & Andreadtion In accordance<br>위 선생안은 솔임구선에 지구소에 되시스템에서 인해하기에 대해 사<br>2022/00 Rel Symptomic<br>대한한국 신과이행의가센<br>Electronic Travel Authonication Center,                                                                                                    | plant has been<br>th Article 73 of the immigration Act.<br>선명 박지기를 받았음을 부인한니다.<br>)<br>Epj<br>Nepublic of Korea                                                                                                    | コピーして                  |
| The socient of control socients in the sociences<br>econose of the Bestions to alk-Amortation to accesses<br>위 선명인은 솔입국산대한 체크과지유(선덕명제/)에 따라 시<br>20220 & Gypylomidd<br>대한민역, 신라이탈리아가<br>Electrinii: Tavel Authoristication<br>음악시작 womce                                                                                                    | olast tastan<br>Interes 33 Streis Immgration Act<br>산영병에가를 받았음을 확인합니다.<br>)<br>터<br>Republic of Korea                                                                                                    | コピーして                  |
| The document controls patho above<br>Approved of the Bactrone Thire Advancession in accontance in<br>에 선생인은 성관자 차고, 비료산, 아이에 가게 해서<br>2022.06 10 (Symmund<br>Highlight AtA) (영화가 원<br>Electronic Travel Authoritation Center<br>2014년 North<br>2014년 North Center (Stravel Authoritation Center<br>2014년 North Center Stravel Authoritation Center<br>2014년 North Center Stravel Authoritation of Stravel<br>Authoritation for Stravel Authoritation of Stravel<br>Authoritation for Stravel Authoritation of Stravel<br>Authoritation for Stravel Authoritation of Stravel<br>Stravel Authoritation for Stravel Authoritation of Stravel<br>Authoritation of Stravel Authoritation of Stravel<br>Authoritation of Stravel Authoritation of Stravel<br>Authoritation of Stravel Authoritation of Stravel<br>Authoritation of Stravel Authoritation of Stravel<br>Authoritation of Stravel Authoritation of Stravel<br>Authoritation of Stravel Authoritation of Stravel<br>Authoritation of Stravel Authoritation of Stravel<br>Authoritation of Stravel Authoritation of Stravel<br>Authoritation of Stravel Authoritation of Stravel<br>Authoritation of Stravel Authoritation of Stravel<br>Authoritation of Stravel Authoritation of Stravel<br>Authoritation of Stravel Authoritation of Stravel<br>Authoritation of Stravel<br>Authoritation of Stravel Authoritation of Stravel<br>Authoritation of Stravel<br>Authoritation o | 이보라 TALEAN<br>IRA AFUE 73 OF ME Immigration A.E.<br>(이미하기를 보냈음을 무언한니다.<br>)<br>El<br>Republic of Korea<br>1억 만유산 수 자동 만 여야가 정확합니다.<br>Tale Immigration Service Tale et spit of entry unit                                                                                                    | コピーして<br>入国審査の際持参しましょう |
| The document current part is a conserver<br>expression of the sectors that submersion is according to<br>the determinant of the sectors that submersion is according<br>to the determinant of the sectors that submersion is according to<br>the sector that submersion of the sector that submersion of the<br>sectors that submersion of the sector that submersion of the sec-<br>tors that submersion of the sector that submersion of the sectors<br>that submersion of the sectors that submersion of the sectors<br>that submersion of the sectors that submersion of the sectors<br>that submersion of the sectors that submersion of the sectors<br>that submersion of the sectors that submersion of the sectors<br>that submersion of the sectors that submersion of the sectors that sub-<br>dentification of the sectors that submersion of the sector of the sec-<br>tors according to the sector the sector of the sector of the sectors<br>that submersion of the sector of the sector of the sectors that sectors the sectors the sectors the sector of the sectors that sectors the sectors the sectors the sector of the sectors<br>that sectors the sectors the sec                                                                                                    | 이용성 TaskAn<br>Hones Tas Star Internation Add<br>LINE HONES BY THE International<br>Ef<br>Republic of Kores<br>또한 전체에서 제품 TaskAn TaskAn TaskAn TaskAn<br>Starte International Enternational Control of Start<br>Taska International Control of Start Start<br>Data Start, Line TaskAn TaskAn | コピーして<br>入国審査の際持参しましょう |
| The Society of Legislation and the society of<br>decay of the Material Anti-Antional Constraints<br>decay of the Anti-Anti-Anti-Anti-Anti-Anti-Anti-Anti-                                                                                                    | 이용과 가유로 환자<br>(비행 위기를 받았음을 위선한니다.<br>)<br>탄<br>편<br>Republic of Korea<br>의행 전체도, 문자 전문 이번 가 정말한니다.<br>(아파 Immografic Service of Service Service Se   | コピーして<br>入国審査の際持参しましょう |